# So it doesn't look wacky!

# **DISPLAY OPTIONS:**

## To show only Progress Report 1 & Quarter 1:

- Teacher AccesS
  - "My Gradebook"
    - Click on a class "Gradebook"
      - Click "Display Options"
        - "Grade Period Display"
          - Uncheck all boxes other than Q1/P1

#### To show student's full last name:

- Under the same "Display Options" tab-- click "Student Display
  - Choose an option that shows "Full last name"

## To show the earliest assignment first (left to right):

- Under the same "Display Options" tab-- click "Assignment Display
  - Change the "Date Sequence of the Assignment" to "Ascending"
    - Also change the "default" max score and description options here as well

## To change the display of final grades:

- Go to class "Gradebook:
  - Click on column titled "P1"
    - Here you can choose to display grades as:
      - Grademark
      - $\circ$  Points
      - Percentages
    - You can also do this from the dropdown menu under "P1 Options"